## Configuração de rede wi-fi Eduroam

MH

Sistema Operativo | Windows 7

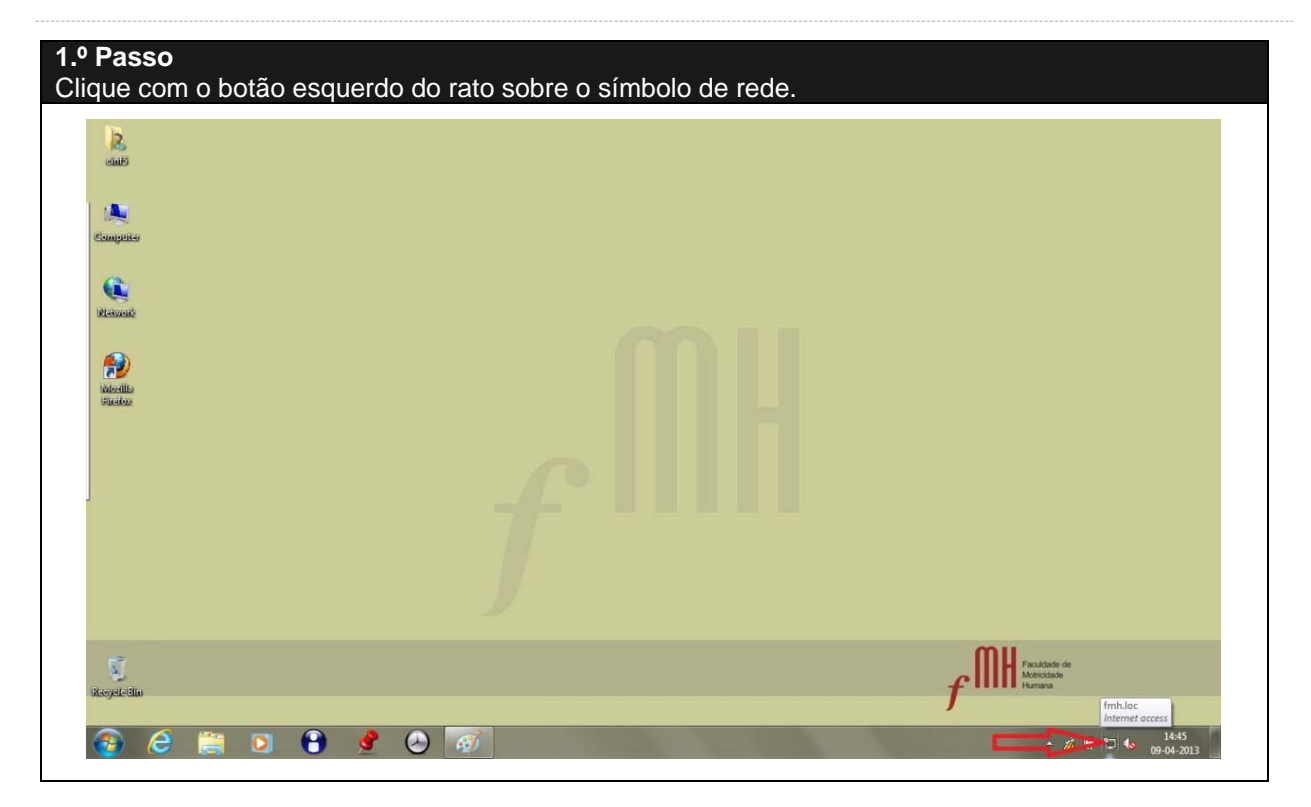

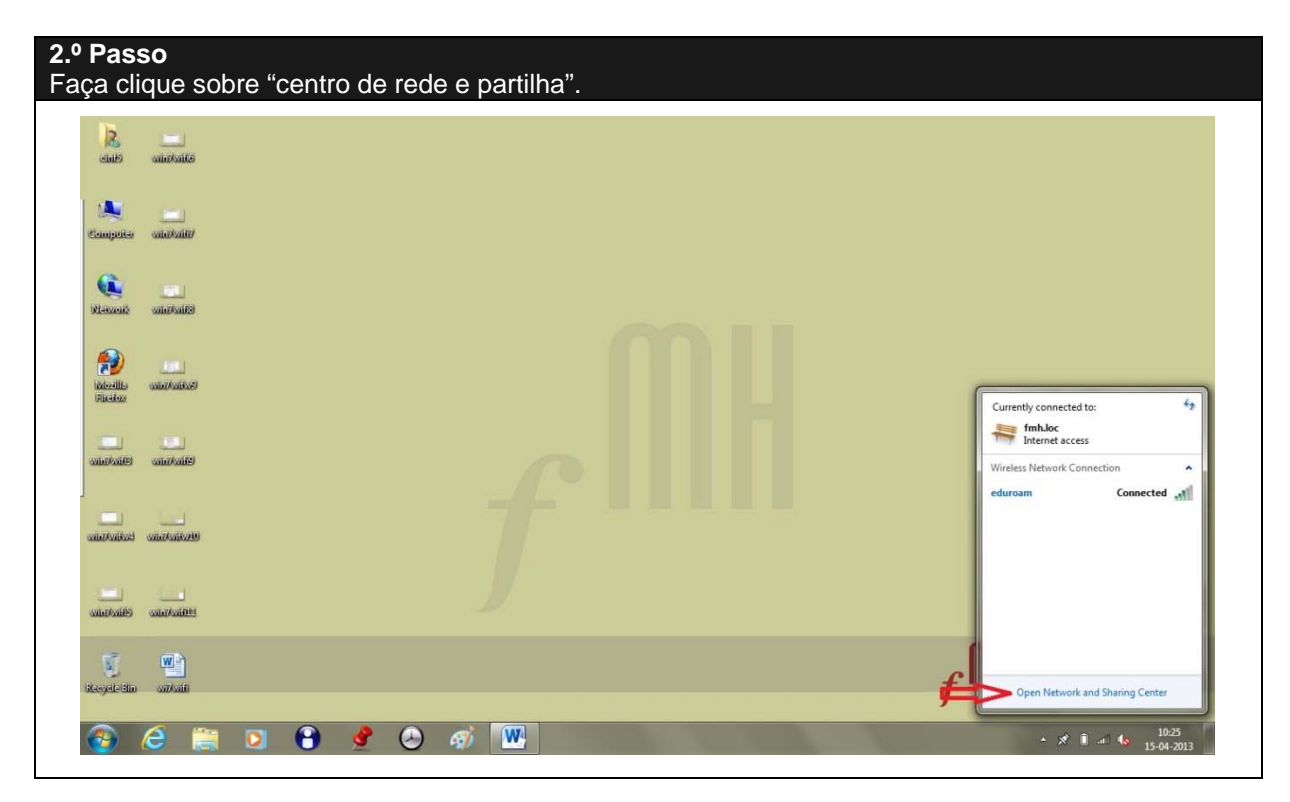

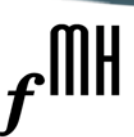

#### **3.º Passo** Clique em "gerir redes sem fios".

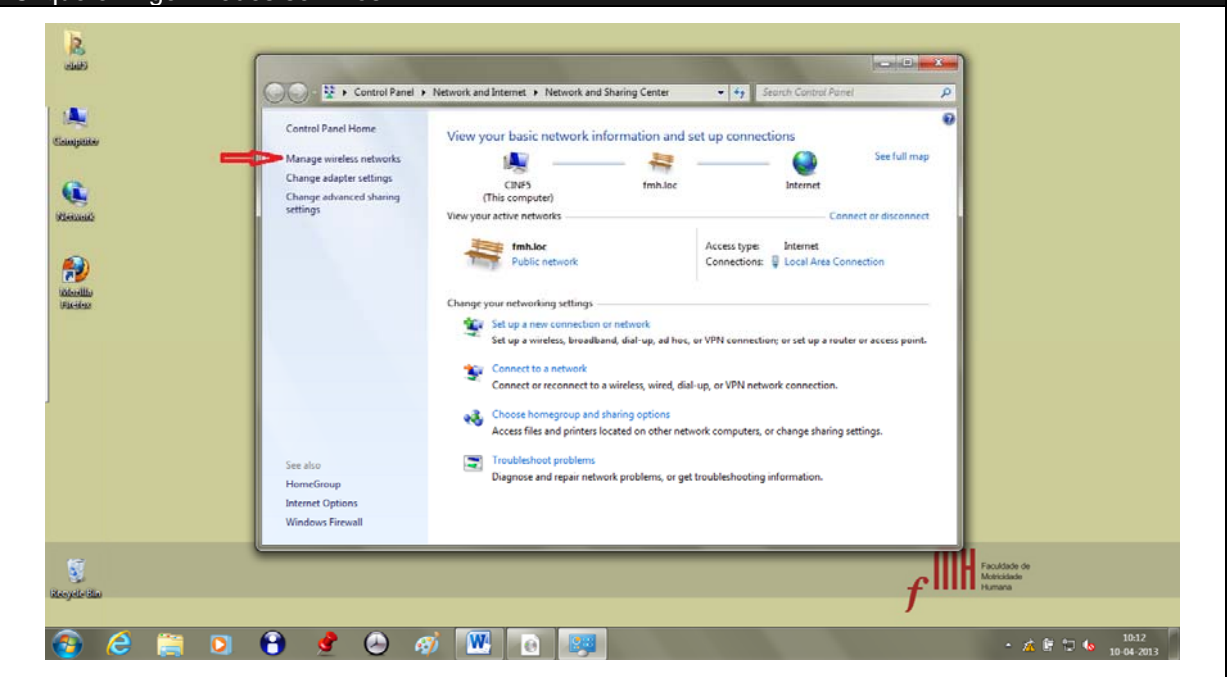

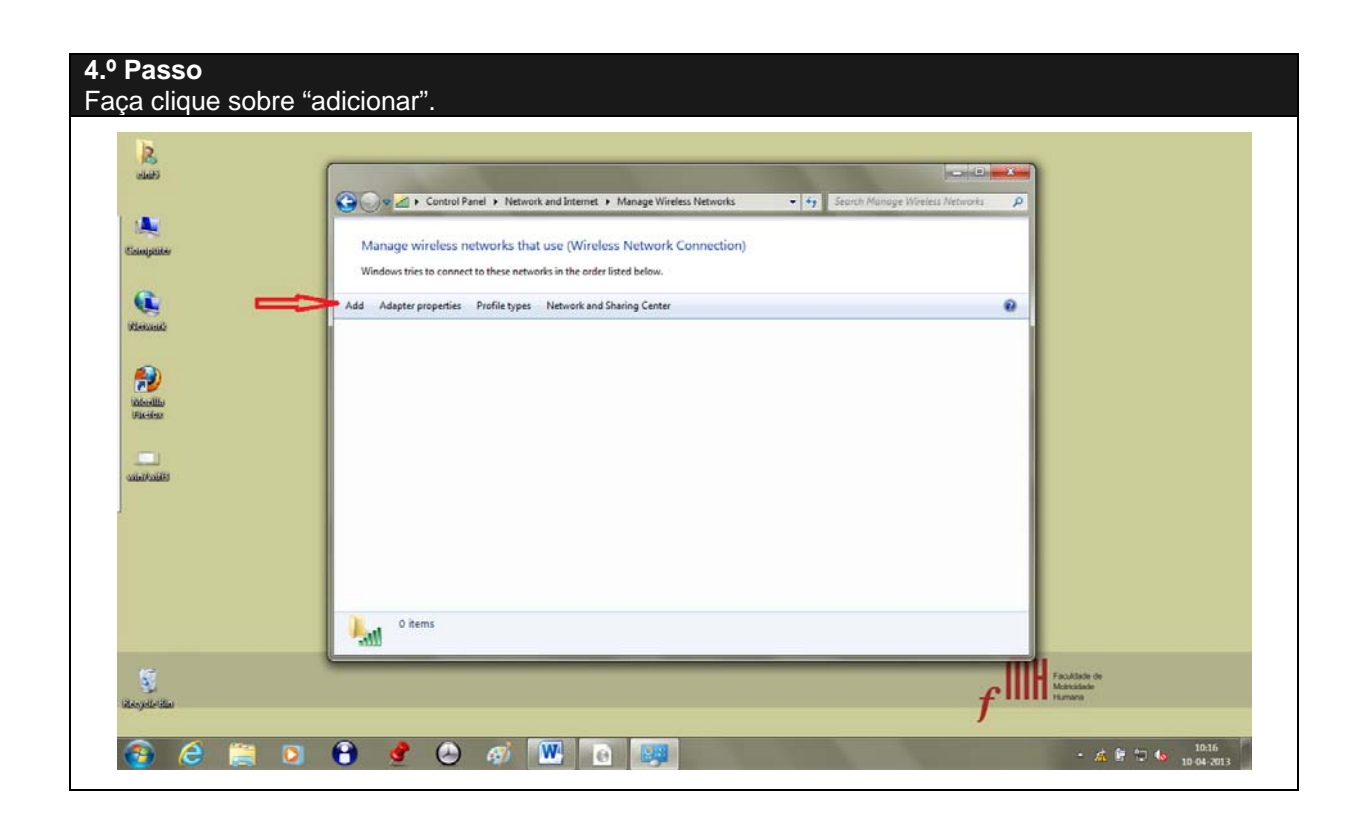

2

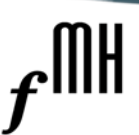

## 5º Passo

|               | G             | ntrol Panel 🔸 Network and Internet 🔸 Manage Wireless Networks 🔹 🖣 🖌 Seorch Manage Wireless                                                                                                    | Networks P       |                |
|---------------|---------------|----------------------------------------------------------------------------------------------------|------------------|----------------|
| 14<br>anipate | Manage wi     |                                                                                                    |                  |                |
| (Le           | Add Adapter p | 🕑 🛫 Manually connect to a wireless network<br>How do you want to add a network?                                                                                                    |                  |                |
| New Marine    |               | Manually create a network profile<br>This creates a new network profile or locates an existing network and saves a profile<br>for the network on your computer. You need to know the network name (SSID) and<br>security key (if applicable). |                  |                |
|               |               | Create an ad hoc network<br>This creates a temporary network for sharing files or an Internet connection                                                                                                    |                  |                |
|               |               |                                                                                                    |                  |                |
|               | 0 iten        | Cancel                                                                                                    |                  |                |
| <u>8</u>      | <u> </u>      |                                                                                                    | Facult<br>Massid | ade de<br>dade |

### 6.º Passo

Escreva "eduroam" no nome de rede, escolha a segurança "WPA2 enterprise", mantenha a encriptação "AES" e clique "seguinte".

| Calminities          | Manage with the second second se |  |
|----------------------|----------------------------------------------------------------------------------------------------|--|
|                      | Windows tries 🙆 🚽 Manually connect to a wireless network                                                                                                    |  |
| C.                   | Add Adapter P Enter information for the wireless network you want to add                                                                                                    |  |
| Receilla<br>Videolla | Network name: eduroam<br>Security type: WPA2-Enterprise  Fncryption type: AES                                                                                                    |  |
| and AntiB            | Security Key: Hide characters                                                                                                    |  |
|                      | Warning: If you select this option, your computer's privacy might be at risk.                                                                                                    |  |
| and and a            | O nen                                                                                                    |  |

4

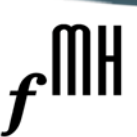

7.º Passo

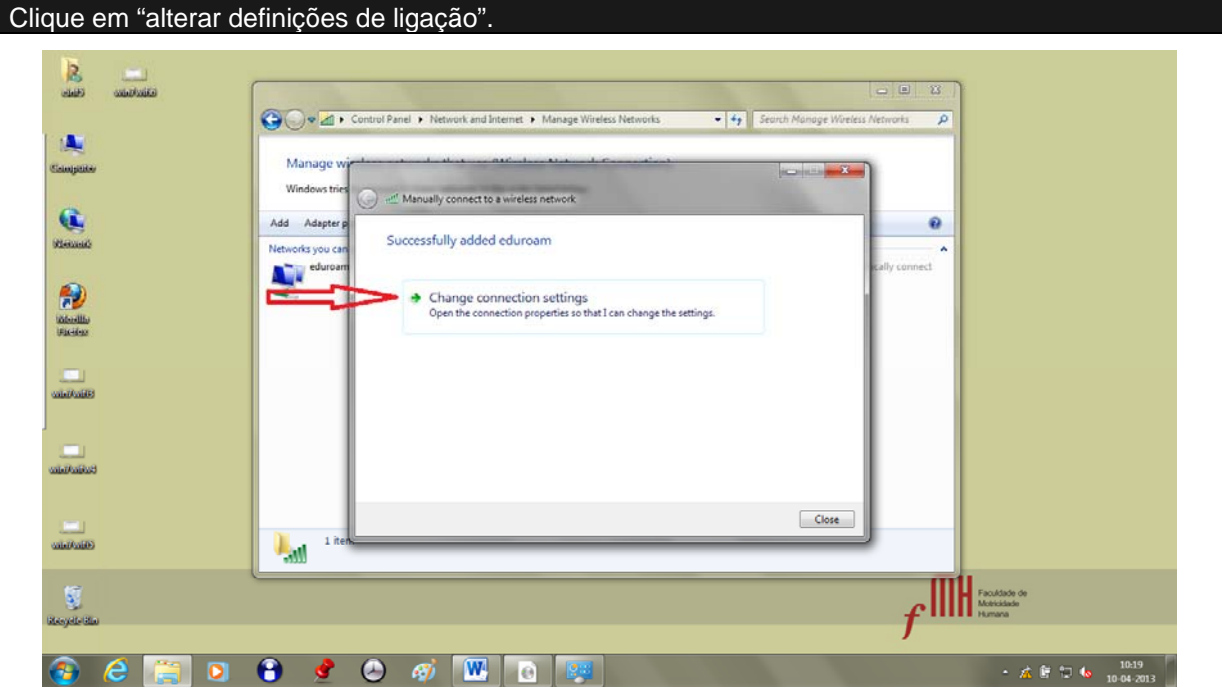

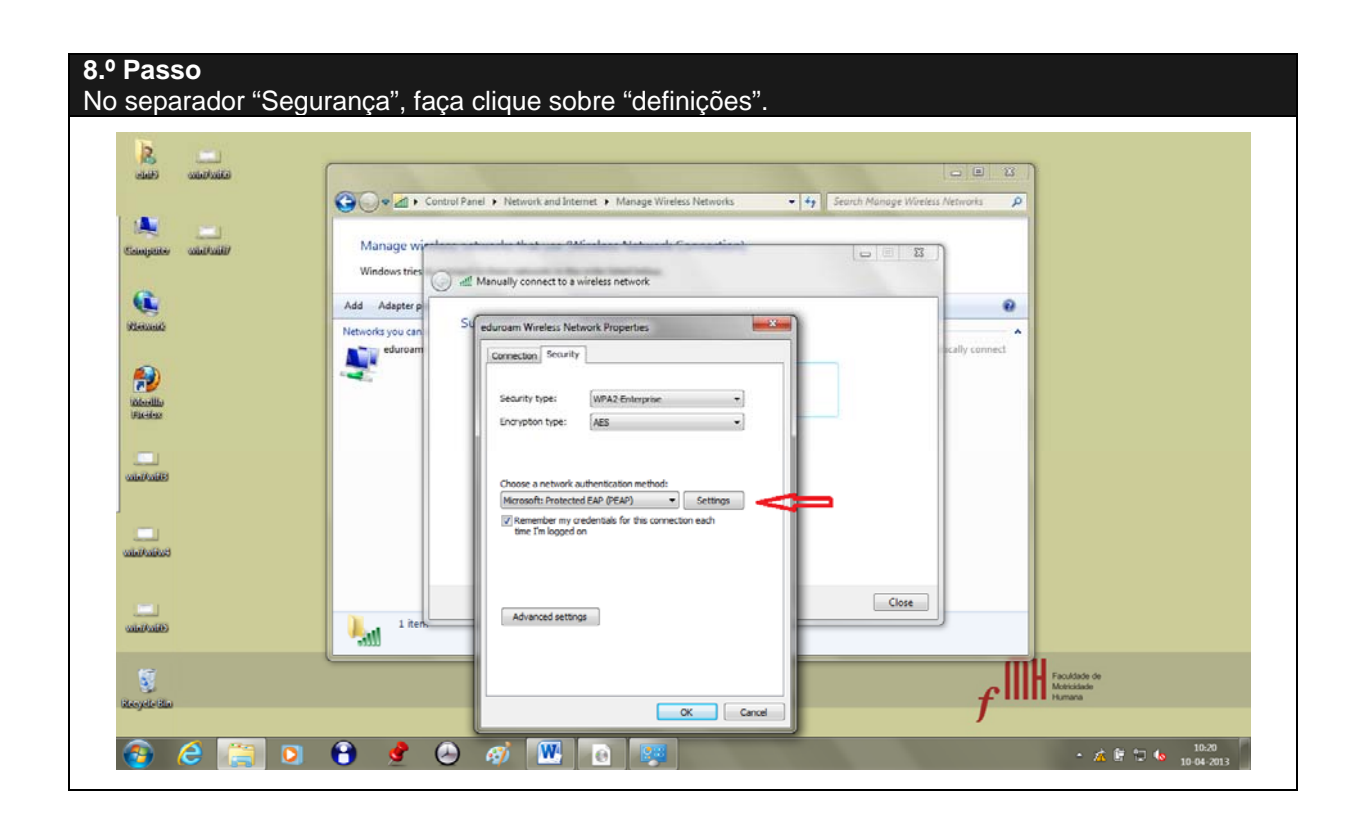

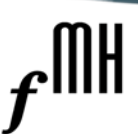

9.º Passo

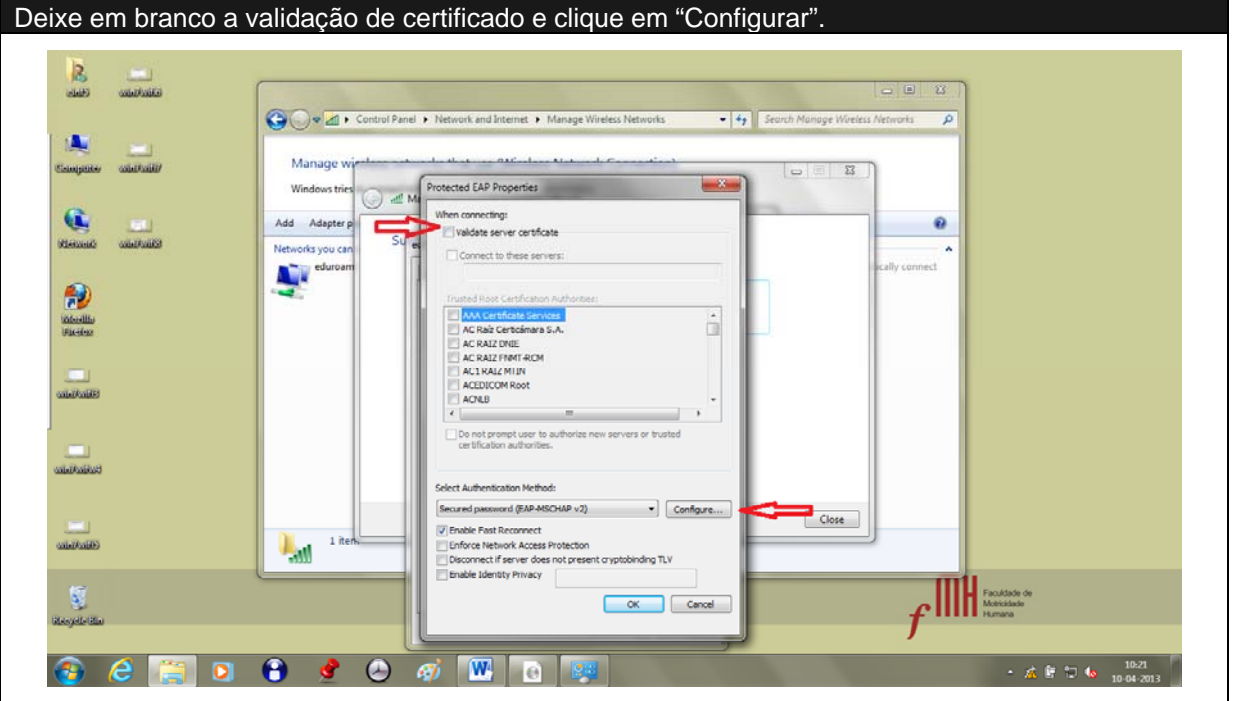

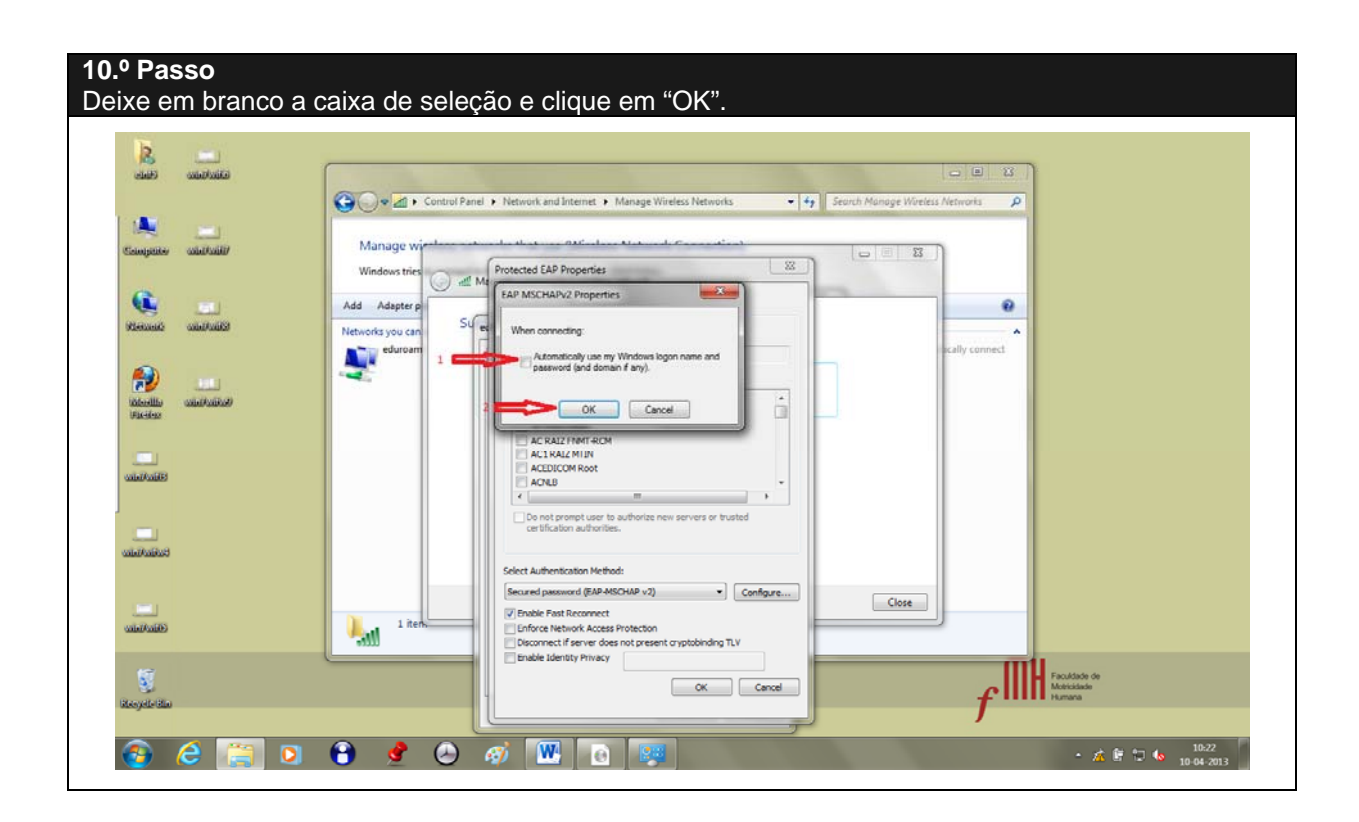

6

# $f^{ extsf{mh}}$

11.º Passo

Quando forem solicitadas as credenciais de autenticação, introduza o e-mail institucional da Faculdade (<u>user@fmh.utl.pt</u>), seguido da password e clique em "OK".

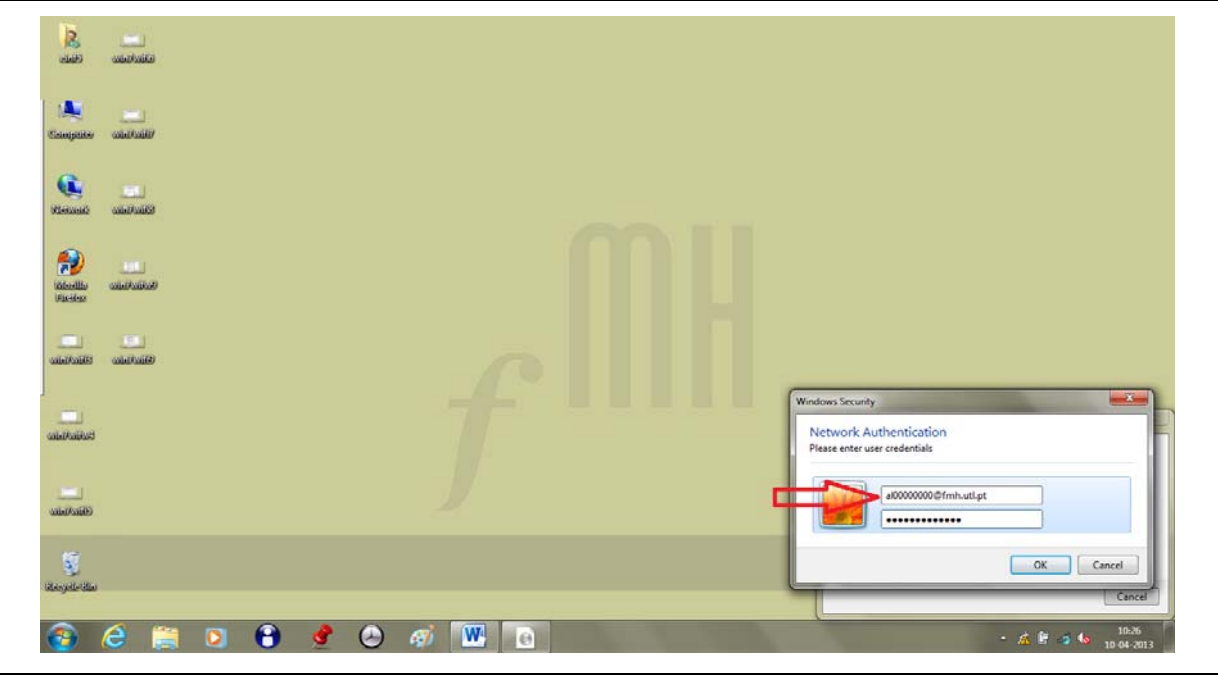

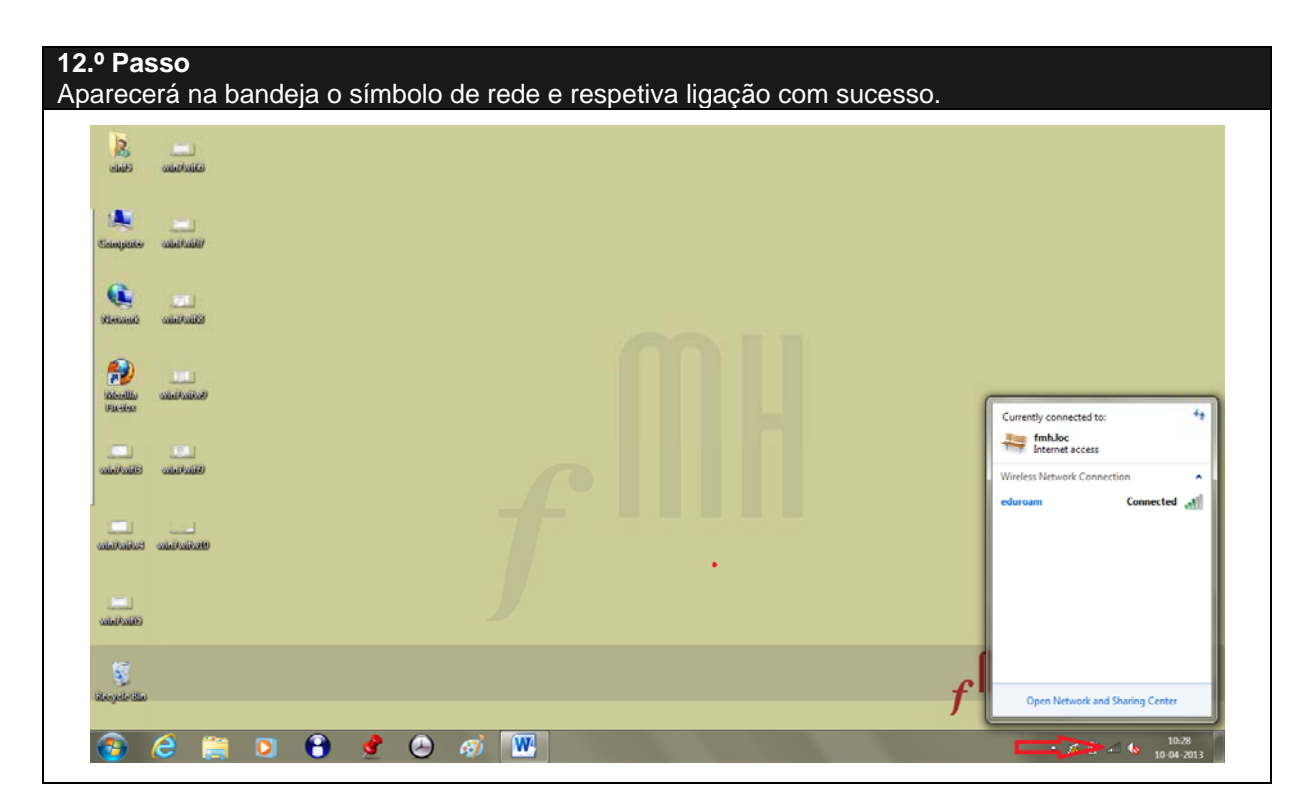